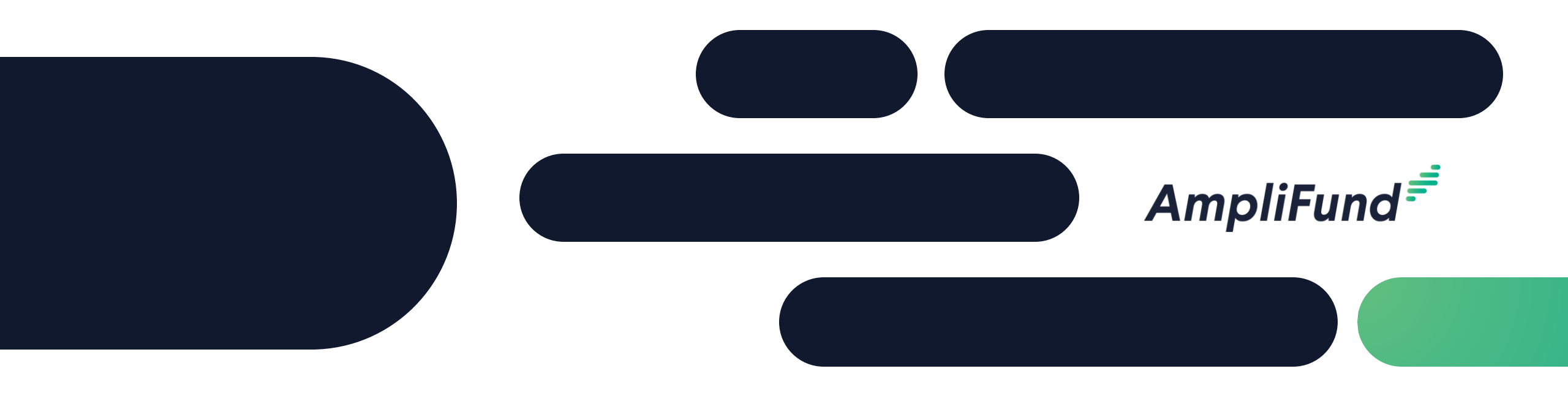

### Core Series Recipient 1 – Applicant Portal: Application Overview and Submission **We will start 2 minutes after the hour!**

#### <sup>2</sup> Recipient Core Series

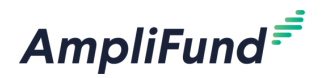

 Day 1 - Applicant & Recipient Core Series: AmpliFund Applicant Portal: Application Overview and Submission

- Day 2 Applicant & Recipient Core Series: AmpliFund Navigation and Recipient Performance Reporting
- Day 3 Applicant & Recipient Core Series: Recipient Financial Reporting
- Day 4 Applicant & Recipient Core Series: Advanced Recipient Management and Tools
- Day 5 Applicant & Recipient Core Series: State of Illinois Unique Applicant & Recipient Configurations

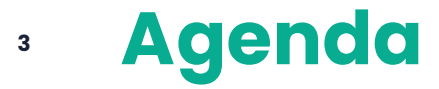

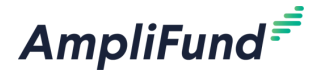

- Process Overview
- Overview of Applicant Portal
  - Create and Manage Applicant Portal Account
  - Project Information
  - Application Forms
  - Performance Plan
  - Budget
- Edit Reopened Application
- Administration and Support
- In-Product Demo
- Key Concepts
- Customer Support
- Question and Answer

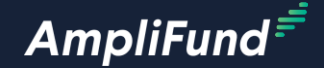

# **Overview of Applicant Portal**

#### Section Agenda

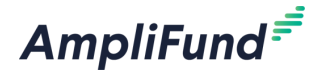

- Applicant Portal Overview
  - Create Applicant Portal Account
  - Account Information
  - Manage Applications
  - Manage Users

#### **Create Applicant Portal Account** 6

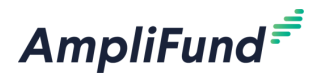

show

Login

Forgot your password?

Log in with SSO

If you are accessing the Applicant Portal for the first time you must create an account by following the steps below:

- Click on the public link to the Opportunity provided by your funder ٠
- Click Log In on the top right of the screen or the Apply button
- **Click Register**

AmpliFund Corporate Presentation

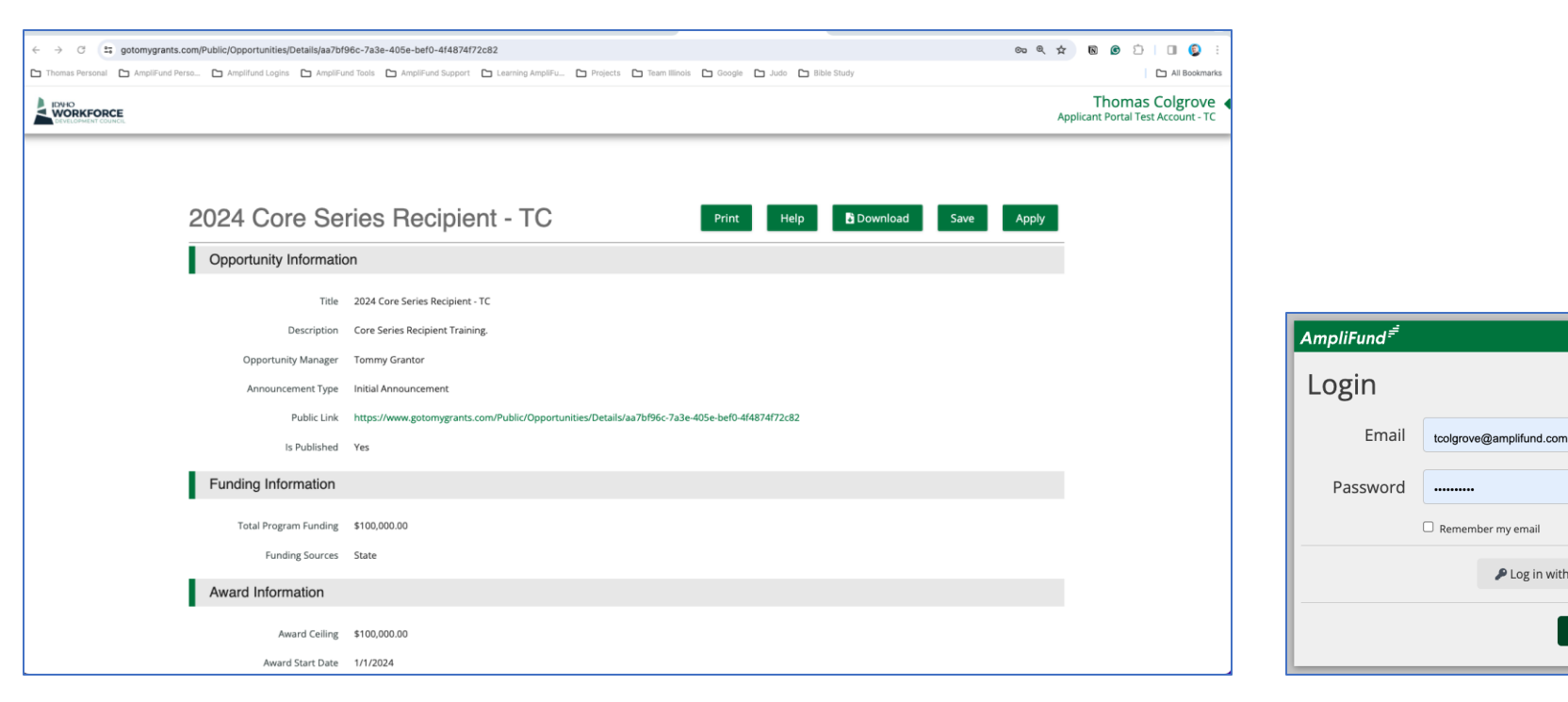

#### <sup>7</sup> Create New Account Continued

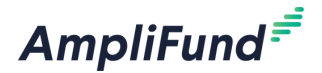

- Fill out all required information
- Click Register on the bottom right of the screen

| AmpliFund <sup>≓</sup> |               |                                |           |
|------------------------|---------------|--------------------------------|-----------|
| Create New A           | CCOUNT        | ve automated AmpliFund emails. |           |
| User Information       |               |                                |           |
| Email Address*         |               | AmpliFund <sup>≓</sup>         |           |
| Role                   | Administrator | Phone Number                   | и<br>и    |
| Password*              |               | Organization Informat          | ation     |
| Confirm Password*      |               | Same as above                  | e 🗆       |
| Contact Information    |               | Organization Name*             | Å         |
| -<br>First Name*       |               | Organization Type*             | * Other V |
| Middle Name            |               | Email Address*                 | *         |
| Last Name*             |               | Website                        |           |
| 5. ff                  |               | Address Line 1*                | *         |
| Suttix                 |               | Address Line 2                 | 2         |
| Title                  |               | City*                          | *         |
| Address Line 1         |               | State/Province*                | *         |
|                        |               | Postal Code*                   | *         |
|                        |               | Phone Number                   | й         |
|                        |               |                                | Register  |

#### Account Information

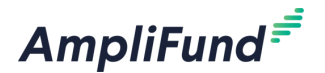

- Click on your Username on the top right of the screen
- Select Account Information
- Edit Account Information as needed
  - Complete all required information and then click Save & Return

| AmpliFund <sup>≓</sup>                     | Thomas Colgrove                                   |
|--------------------------------------------|---------------------------------------------------|
| Applications Account Information Users FAQ | Account Information<br>Change Password<br>Log Out |
| Account Information Edit                   | AmpliFund <sup>≓</sup>                            |
| Organization Information                   |                                                   |
| Name Applicant Portal Test Account - TC    | Applications Account Information Users FAQ        |
| Organization Type Foundation               |                                                   |
| Email Address thomas_colgrove@outlook.com  | Account Information Swe & Return                  |
| Website                                    | Organization Information                          |
| Address line 1 123                         | Name* Applicant Portal Test Account - TC          |
| Address Line 2                             | Organization Type Foundation V                    |
| State/Province Test                        | Email Address* thomas_colgrove@outlook.com        |
| Postal Code 00000                          | Website                                           |
| Phone Number                               | Address Line 1* 123                               |
|                                            | Address Line 2                                    |
| Edit                                       | City* Test                                        |
|                                            | StateProvince* Test                               |
|                                            | Postal Code* 00000                                |
|                                            | Phone Number                                      |
|                                            | Save & Return                                     |

#### Manage Applications

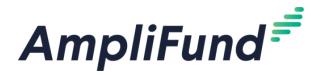

• Click on Applications to view list of all Applications and Application Status

|                       |                                                        |                                                                                                    |                                                                                                    |                                                                                                    |                                                                         |                                                                                                    |                                                                                                    |                                                                                           |                                                                                                    | Thomas Colgrove  Applicant Portal Test Account - TC                                       |
|-----------------------|--------------------------------------------------------|----------------------------------------------------------------------------------------------------|----------------------------------------------------------------------------------------------------|----------------------------------------------------------------------------------------------------|-------------------------------------------------------------------------|----------------------------------------------------------------------------------------------------|----------------------------------------------------------------------------------------------------|-------------------------------------------------------------------------------------------|----------------------------------------------------------------------------------------------------|-------------------------------------------------------------------------------------------|
| Application           | ns Acc                                                 | ount Inform                                                                                             | nation                                                                                                    | Users                                                                                                    | FAQ                                                                     |                                                                                                    |                                                                                                    |                                                                                           |                                                                                                    | _                                                                                         |
| Applica               | tions                                                  |                                                                                                    |                                                                                                    |                                                                                                    |                                                                         |                                                                                                    |                                                                                                    |                                                                                           |                                                                                                    |                                                                                           |
| Application Na        | Application ID                                         | Submission Sta                                                                                          | Funder Name                                                                                                    | Title                                                                                                    | Opportunity St                                                          | Submission Op                                                                                                    | Submission Clo                                                                                                    | Award Floor                                                                               | Award Ceiling                                                                                                    |                                                                                           |
| Test Application<br>1 | 61812                                                  | Submitted                                                                                               | AmpliFund<br>Training: Grant<br>Maker                                                                                                    | 2024 Core Series<br>Recipient - TC                                                                                                    | Open                                                                    | 1/1/2024 12:00<br>AM                                                                                                    | 12/31/2024<br>12:00 AM                                                                                                    |                                                                                           | \$100,000.00                                                                                                    |                                                                                           |
|                       |                                                        |                                                                                                    |                                                                                                    |                                                                                                    |                                                                         |                                                                                                    |                                                                                                    |                                                                                           |                                                                                                    |                                                                                           |
|                       |                                                        |                                                                                                    |                                                                                                    |                                                                                                    |                                                                         |                                                                                                    |                                                                                                    |                                                                                           |                                                                                                    |                                                                                           |
|                       |                                                        |                                                                                                    |                                                                                                    |                                                                                                    |                                                                         |                                                                                                    |                                                                                                    |                                                                                           |                                                                                                    |                                                                                           |
|                       |                                                        |                                                                                                    |                                                                                                    |                                                                                                    |                                                                         |                                                                                                    |                                                                                                    |                                                                                           |                                                                                                    |                                                                                           |
|                       |                                                        |                                                                                                    |                                                                                                    |                                                                                                    |                                                                         |                                                                                                    |                                                                                                    |                                                                                           |                                                                                                    |                                                                                           |
|                       | Application<br>Application Na<br>Test Application<br>1 | Applications       Acc         Application Na       Application ID         Test Application       61812 | Applications       Account Inform         Application Na       Application ID       Submission Sta         Test Application       61812       Submitted | Applications       Account Information         Application Na       Application ID       Submission Sta         Test Application       61812       Submitted         1       Submitted       Training: Grant Maker | Applications       Account Information       Users         Applications | ApplicationsAccount InformationUsersFAQApplications <a href="mailto height: blue">https://docume.com/blue</a> <a href="mailto height: blue">https://docume.com/blue</a> <a href="mailto height: b</td> <td>Applications         Account Information         Users         FAQ           Application Na         Application Sta         Funder Name         Title         Opportunity St         Submission Op           Test Application         61812         Submitted         AmpliFund<br/>Maker         2024 Core Series<br/>Recipient - TC         Open         1/1/2024 12:00<br/>AM</td> <td>Applications         Account Information         Users         FAQ           Applications</td> <td>Applications         Account Information         Users         FAQ           Application Na         Application ID         Submission Sta         Funder Name         Title         Opportunity St         Submission Op         Submission Clo         Award Floor           Test Application         61812         Submitted         AmpliFund<br/>Maker         2024 Core Series<br/>Recipient - TC         Open         1/1/2024 12:00         12/31/2024<br/>12:00 AM         Open         1/1/2024 12:00         12/31/2024         Open         1/1/2024         12:00 AM         Open         1/1/2024 12:00         12:00 AM         Open         1/1/2024         12:00 AM         Open         1/1/2024         12:00 AM         Open         1/1/2024         12:00 AM         Open         1/1/2024         12:00 AM         Open         1/1/2024         12:00 AM         Open         1/1/2024         12:00 AM         Open         1/1/2024         12:00 AM         Open         1/1/2024         12:00 AM         Open         1/1/2024         12:00 AM         Open         1/1/2024         12:00 AM         Open         1/1/2024         1/1/2024         1/1/2024         1/1/2024         1/1/2024         1/1/2024         1/1/2024         1/1/2024         1/1/2024         1/1/2024         1/1/2024         1/1/2024         1/1/2024</td> <td>Applications         Account Information         Users         FAQ           Applications</td> | Applications         Account Information         Users         FAQ           Application Na         Application Sta         Funder Name         Title         Opportunity St         Submission Op           Test Application         61812         Submitted         AmpliFund<br>Maker         2024 Core Series<br>Recipient - TC         Open         1/1/2024 12:00<br>AM | Applications         Account Information         Users         FAQ           Applications | Applications         Account Information         Users         FAQ           Application Na         Application ID         Submission Sta         Funder Name         Title         Opportunity St         Submission Op         Submission Clo         Award Floor           Test Application         61812         Submitted         AmpliFund<br>Maker         2024 Core Series<br>Recipient - TC         Open         1/1/2024 12:00         12/31/2024<br>12:00 AM         Open         1/1/2024 12:00         12/31/2024         Open         1/1/2024         12:00 AM         Open         1/1/2024 12:00         12:00 AM         Open         1/1/2024         12:00 AM         Open         1/1/2024         12:00 AM         Open         1/1/2024         12:00 AM         Open         1/1/2024         12:00 AM         Open         1/1/2024         12:00 AM         Open         1/1/2024         12:00 AM         Open         1/1/2024         12:00 AM         Open         1/1/2024         12:00 AM         Open         1/1/2024         12:00 AM         Open         1/1/2024         12:00 AM         Open         1/1/2024         1/1/2024         1/1/2024         1/1/2024         1/1/2024         1/1/2024         1/1/2024         1/1/2024         1/1/2024         1/1/2024         1/1/2024         1/1/2024         1/1/2024 | Applications         Account Information         Users         FAQ           Applications |

#### • User Management

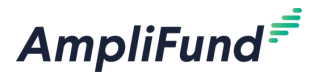

- Click on Users
- Add users as needed
  - Complete all required information and then click Invite
- Edit Users as needed
  - Complete all required information and then click Save & Return

| AmpliFund <sup>≓</sup>                         | App                    |
|------------------------------------------------|------------------------|
|                                                |                        |
| Applications Account Information Users FAQ     | AmpliFund <sup>≓</sup> |
|                                                | New User               |
| Users                                          | User Information       |
| Liser Information                              | Email Address*         |
|                                                | Role* Estor V 0        |
| + Add User                                     | Contact Information    |
| leare                                          | First Name*            |
|                                                | Midde Name             |
| Thomas Colgrove - Organization Administrator S | Last Name*             |
|                                                | Suffix                 |
|                                                | Trèe                   |
|                                                | Address Line 1         |
|                                                | Appress Line 2         |
|                                                | StateProvince          |
|                                                | Postal Code            |
|                                                | Phone Number           |
|                                                | Invite                 |

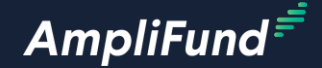

# **Project Information**

#### Section Agenda

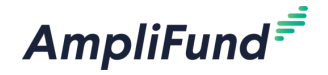

- Project Information
  - Opportunity Information
  - Evaluation and Scoring Tab
  - Apply
  - Navigation
  - Required Fields
  - Autofill Data
  - No Match Example
  - Match Examples
  - Mark as Complete, Save and Continue

#### **Opportunity Information and Evaluation & Scoring**

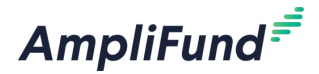

|                    |                                                                                                    |                                                                        | Log In                                                                                           |                                                                                                    |
|--------------------|----------------------------------------------------------------------------------------------------|------------------------------------------------------------------------|--------------------------------------------------------------------------------------------------|----------------------------------------------------------------------------------------------------|
| 2022 City          | / of Everett Human Needs Funds                                                                                                    | Print Help Dow                                                         | nload Save Apply                                                                                 |                                                                                                    |
| Opportunity Detail | s Evaluation & Scoring                                                                                                    |                                                                        |                                                                                                  |                                                                                                    |
| Opportunity I      | nformation                                                                                                    |                                                                        |                                                                                                  |                                                                                                    |
|                    | Title 2022 City of Everett Human Needs Funds                                                                                                    |                                                                        |                                                                                                  |                                                                                                    |
| 1                  | Description Each year, the City allocates \$3 per capita for grants to non-profit human service organizations providi<br>capita has been included for Community Streets initiative activities.                   | ng services to City of Everett residents. Since                        | 2016, an additional \$1 per                                                                      |                                                                                                    |
|                    | Human Needs funds are provided to programs that are accessible without regard to ability to pay, as v<br>linguistically accessible, and non-discriminatory. The City intends to support programs that promote di | vell as programs that are physically accessib<br>versity of all types. | le, culturally sensitive,                                                                        |                                                                                                    |
|                    | Funds are available on a January 1 - December 31 calendar year. Funds do not 'rollover' into the next p<br>combined for a future ask.                                                                            | rogram year and any unexpended funds at t                              | the end of the year cannot be                                                                    |                                                                                                    |
| Awarding Ag        | ency Name City of Everett                                                                                                    | EVERETT                                                                |                                                                                                  |                                                                                                    |
| Agency Cor         | ntact Name Kembra Landry                                                                                                    | WASHINGTON                                                             |                                                                                                  |                                                                                                    |
| Agency Con         | tact Phone 425-257-7155                                                                                                    |                                                                        |                                                                                                  |                                                                                                    |
| Agency Co          | ntact Email klandry@everettwa.gov                                                                                                    |                                                                        |                                                                                                  |                                                                                                    |
| Fund Activit       | ty Category Community Development                                                                                                    |                                                                        | 2022 City of Everett Human N                                                                     | Needs Funds Print Help Download Save Apply                                                                                               |
| Category E         | Explanation These funds are aimed at serving the basic needs of low/moderate income residents within the City of                                                                                                 | E                                                                      | Opportunity Details                                                                              |                                                                                                    |
| Opportuni          | ty Manager Kembra Landry                                                                                                    |                                                                        | Contraction to Scoring                                                                           |                                                                                                    |
| Р                  | osted Date 7/1/2021                                                                                                    |                                                                        | Criteria                                                                                         |                                                                                                    |
| Announce           | ement Type Initial Announcement                                                                                                    |                                                                        | Applicants must be registered 501c(3) organizations, as per EMC 2.93.010.                        |                                                                                                    |
|                    | Public Link https://www.gotomygrants.com/Public/Opportunities/Details/68fa4163-bf12-4af8-8739-94a6c734f016                                                                                                    |                                                                        | Applications must serve low or moderate income City of Everett residents                         | in need.                                                                                                    |
|                    |                                                                                                    | -                                                                      | Projects must provide basic needs services and should support established                        | d annual priorities set by the City's Citizen Advisory Committee.                                                                        |
|                    |                                                                                                    |                                                                        | Review and Selection Process                                                                     |                                                                                                    |
|                    |                                                                                                    |                                                                        | <ul> <li>Proposals will go through initial staff review for application completeness.</li> </ul> | and project eligibility. Once cleared, proposals will be submitted to the Citizen Advisory Committee for review and award consideration. |
|                    |                                                                                                    |                                                                        | Proposals that directly support established annual priorities will be consid                     | Jered for funding first, with any remaining funds available for non-priority proposals.                                                  |
|                    |                                                                                                    |                                                                        | Priority consideration will also be given to those programs which apply rec                      | quested funds to a direct public service rather than to the administration of a program.                                                 |
|                    |                                                                                                    |                                                                        | Agencies receiving human needs funding are not eligible for funding from                         | another city of Everett funding source for the same program in any given year.                                                           |
|                    |                                                                                                    |                                                                        | Anticipated Announcement Dates                                                                   |                                                                                                    |
|                    |                                                                                                    |                                                                        | Awards will be announced following City Council adoption of Citizen Adviso                       | ory Committee funding recommendations. Contracts are typically executed in the late Winter/early Spring.                                 |
|                    |                                                                                                    |                                                                        | Costs incurred since January 1 of Calendar Year for the award are eligible f                     | for reimbursement.                                                                                                    |
|                    |                                                                                                    |                                                                        | Save Apply                                                                                       |                                                                                                    |

13

#### Apply to the Opportunity

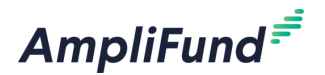

• Click the Apply button to start the application process

|                     |                                                                                                    | Log In |
|---------------------|----------------------------------------------------------------------------------------------------|--------|
|                     |                                                                                                    |        |
| 2022 City of        | Everett Human Needs Funds                                                                                                    |        |
| Opportunity Details | valuation & Scoring                                                                                                    |        |
| Opportunity Inform  | nation                                                                                                    |        |
| -                   | Title 2022 City of Everett Human Needs Funds                                                                                                    |        |
| Descript            | tion Each year, the City allocates \$3 per capita for grants to non-profit human service organizations providing services to City of Everett residents. Since 2016, an additional \$1 per capita has been included for Community Streets Initiative activities.                                         |        |
|                     | Human Needs funds are provided to programs that are accessible without regard to ability to pay, as well as programs that are physically accessible, culturally sensitive, linguistically accessible, and non-discriminatory. The City intends to support programs that promote diversity of all types. |        |
|                     | Funds are available on a January 1 - December 31 calendar year. Funds do not 'rollover' into the next program year and any unexpended funds at the end of the year cannot be combined for a future ask.                                                                                                 |        |
| Awarding Agency Na  | ame City of Everett                                                                                                    |        |
| Agency Contact Na   | ame Kembra Landry                                                                                                    |        |
| Agency Contact Pho  | one 425-257-7155                                                                                                    |        |
| Agency Contact Er   | nail klandry@everettwa.gov                                                                                                    |        |
| Fund Activity Categ | zory Community Development                                                                                                    |        |
| Category Explanat   | tion These funds are aimed at serving the basic needs of low/moderate income residents within the City of Everett.                                                                                                    |        |
| Opportunity Mana    | iger Kembra Landry                                                                                                    |        |
| Posted D            | Date 7/1/2021                                                                                                    |        |
| Announcement T      | ype Initial Announcement                                                                                                    |        |
| Public I            | Link https://www.gotomygrants.com/Public/Opportunities/Details/68fa4163-bf12-4af8-8739-94a6c734f016                                                                                                    |        |

14

**Navigation** 

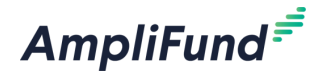

• Land on the Project Information Page

|                       |                                                                                               | Thomas Colgrove  Applicant Portal Test Account - TC |
|-----------------------|-----------------------------------------------------------------------------------------------|-----------------------------------------------------|
| 2024 Core             | Series Recipient - TC                                                                         |                                                     |
|                       | Opportunity Project Application Budget* Performance Submit<br>Details Information Forms Plan* |                                                     |
| Project Inform        | Ation Help B Download Save Save & Continue                                                    |                                                     |
| Application Info      | rmation                                                                                       |                                                     |
| Application           | Name*                                                                                         |                                                     |
| How much are you requ | sting from the funder?                                                                        |                                                     |
| Award Req             | Jested* \$0.00                                                                                |                                                     |
| How much are you plan | ing to contribute to the budget?                                                              |                                                     |
| Cash Match Requ       | rement \$0.00 🚯                                                                               |                                                     |
| Cash Match Contril    | utions* \$0.00                                                                                |                                                     |
| In-Kind Match Requ    | rement \$0.00 🕕                                                                               |                                                     |
| In-Kind Match Contrib | utions* \$0.00                                                                                |                                                     |
| Other Funding Requ    | rement \$0.00 🕕                                                                               |                                                     |
| Other Funding Contrib | utions* \$0.00                                                                                |                                                     |

### Navigation Continued

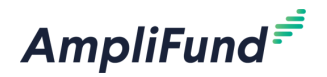

- All navigation sections on the top of the screen must be complete before submitting your application
- Each circle should be green with a white checkmark like the Opportunity Details section below
- Navigate to different sections of the application by clicking on the desired navigation section

| DEVELOPMENT COUNCIL                                               | Thomas Colgrove  Applicant Portal Test Account - TC |
|-------------------------------------------------------------------|-----------------------------------------------------|
|                                                                   |                                                     |
| 2024 Core Series Recipient - TC                                   |                                                     |
| Opportunity Project Application Budg<br>Details Information Forms | et* Performance Submit<br>Plan*                     |
| Project Information                                               | Help Download Save Save & Continue                  |

Required Fields

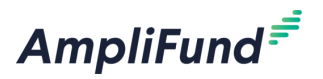

 Ensure each section is complete in the top navigation, you must complete all required fields marked with an \*

| Project Information             | I                       | Help | Download Save Save & Con | inue                        |
|---------------------------------|-------------------------|------|--------------------------|-----------------------------|
| Application Informatio          | n                       |      |                          |                             |
| Application Name*               |                         |      |                          |                             |
| How much are you requesting fro | m the funder?           |      |                          |                             |
| Award Requested*                | \$0.00                  |      | Drimon Contract Info     | mation                      |
| How much are you planning to co | ntribute to the budget? |      | Primary Contact Info     | mauon                       |
| Cash Match Requirement          | \$0.00 1                |      | Name*                    | Thomas Colgrove             |
| Cash Match Contributions*       | \$0.00                  |      | Email Address*           | thomas_colgrove@outlook.com |
| In-Kind Match Requirement       | \$0.00                  |      | Address Line 1*          |                             |
| In-Kind Match Contributions*    | \$0.00                  |      | Address Line 2           |                             |
| Other Funding Requirement       | \$0.00 3                |      | Address Line 2           |                             |
| Other Funding Contributions*    | \$0.00                  |      | City*                    |                             |
| Total Award Budget              | \$0.00                  |      | State/Province*          |                             |
|                                 |                         |      | Postal Code*             |                             |
|                                 |                         |      | Phone Number             |                             |
|                                 |                         |      |                          |                             |
|                                 |                         |      | Save 🖌 Mark as Comp      | lete Save & Continue        |

#### Autofill Data

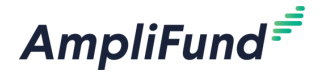

- The Primary Contact Information section will auto-populate with the information from the Applicant Portal
- Review the steps in the Overview of Applicant Portal section to update the information so you only have to enter it once

| Primary Contact Information |                             |  |  |  |
|-----------------------------|-----------------------------|--|--|--|
| Name*                       | Thomas Colgrove             |  |  |  |
| Email Address*              | thomas_colgrove@outlook.com |  |  |  |
| Address Line 1*             |                             |  |  |  |
| Address Line 2              |                             |  |  |  |
| City*                       |                             |  |  |  |
| State/Province*             |                             |  |  |  |
| Postal Code*                |                             |  |  |  |
| Phone Number                |                             |  |  |  |
| Save V Mark as Comple       | te Save & Continue          |  |  |  |

#### **No Match Example**

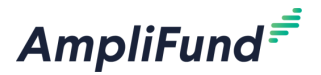

- If no match is required, you will not see any fields to enter match
- If match is optional, you will have a \$0.00 requirement and can add as needed

| DAHO<br>WORKFORCE<br>DEVELOPMENT COUNCIL | Decoil internation          | ** 1     |          |                 | Thomas Colgrove 4<br>Applicant Portal Test Account - TC |
|------------------------------------------|-----------------------------|----------|----------|-----------------|---------------------------------------------------------|
| Project Informatio                       | ٦                           | Help 🖪 🕻 | Download | Save Save & Con | ntinue                                                  |
| Application Informati                    | on                          |          |          |                 |                                                         |
| Application Name*                        |                             |          |          |                 |                                                         |
| How much are you requesting fi           | om the funder?              |          |          |                 |                                                         |
| Award Requested*                         | \$0.00                      |          |          |                 |                                                         |
| Total Award Budget                       | \$0.00                      |          |          |                 |                                                         |
| Primary Contact Info                     | rmation                     |          |          |                 |                                                         |
| Name*                                    | Thomas Colgrove             |          |          |                 |                                                         |
| Email Address*                           | thomas_colgrove@outlook.com |          |          |                 |                                                         |

#### **20** Match Example

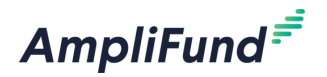

- If a match is required, there will be an additional required section called "How much are you planning on contributing to the budget?"
- If your funder configured a match requirement, AmpliFund will calculate the minimum match amount based on the Award Requested amount
- If match is optional, you will have a \$0.00 requirement and can add as needed

|                                  |                         | ,                                                           | Thomas Colgrove   pplicant Portal Test Account - TC |
|----------------------------------|-------------------------|-------------------------------------------------------------|-----------------------------------------------------|
| Project Information              | <b>~</b>                | Help 🗳 Download Save Save & Continue                        |                                                     |
| Application Information          | 1                       |                                                             |                                                     |
| Application Name*                | Test Application 2      | <b>∽</b>                                                    |                                                     |
| How much are you requesting from | m the funder?           |                                                             |                                                     |
| Award Requested*                 | \$100,000.00            |                                                             |                                                     |
| How much are you planning to co  | ntribute to the budget? |                                                             |                                                     |
| Cash Match Requirement           | \$10,000.00 🚯           |                                                             |                                                     |
| Cash Match Contributions*        | \$0.00                  | Contribution is less than funder cash match requirement.    |                                                     |
| In-Kind Match Requirement        | \$10,000.00 🚯           |                                                             |                                                     |
| In-Kind Match Contributions*     | \$0.00                  | Contribution is less than funder in-kind match requirement. |                                                     |
| Other Funding Requirement        | \$5,000.00 (1)          |                                                             |                                                     |
| Other Funding Contributions*     | \$0.00                  | Contribution is less than funder other funding requirement. |                                                     |
| Total Award Budget               | \$100,000.00            |                                                             |                                                     |

#### <sup>a</sup> Mark as Complete, Save and Continue

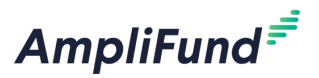

- After completing all required fields Mark as Complete and Save and Continue
- AmpliFund will not let you Mark as Complete and Save and Continue if there are any incomplete required fields
- AmpliFund displays validation errors if there are incomplete required fields or if entries are not in line with the Opportunity requirements

| Primary Contact Information                | Primary Contact Inform | nation                      | Mark as in Progress gotomygrants.com/Public/OpportunityApplications/pr     Thomas Personal AmpliFund Perso Amplifund Logins AmpliFund | ojectinformation/61831<br>Ind Tools 🗅 AmpliFund Support 🗅 Learning AmpliFu 🗅 Projects 🗅 Team Illinois 🗅 Google 🗅 Jur |
|--------------------------------------------|------------------------|-----------------------------|----------------------------------------------------------------------------------------------------|----------------------------------------------------------------------------------------------------|
| Name* Thomas Colgrove                      | Name*                  | Thomas Colgrove             | In-Kind Match Contributions*                                                                                                    | Success                                                                                                    |
| Email Address* thomas_colgrove@outlook.com | Email Address*         | thomas_colgrove@outlook.com | Other Funding Requirement                                                                                                    | \$5,000.00 O                                                                                                    |
| Address Line 1* 123 Street                 | Address Line 1*        | 123 Street                  | Other Funding Contributions*<br>Total Award Budget                                                                                    | \$5,000.00<br>\$125,000.00                                                                                           |
| Address Line 2                             | Address Line 2         |                             | Primary Contact Infor                                                                                                    | mation                                                                                                    |
| City* This field is required.              | City*                  | Test City                   | Name*                                                                                                    | Thomas Colgrove                                                                                                    |
| State/Province* This field is required.    | State/Province*        | ОН                          | Email Address*                                                                                                    | thomas_colgrove@outlook.com                                                                                          |
| Postal Code* This field is required.       | Postal Code*           | 00000                       | Address Line 1*                                                                                                    | 123 Street                                                                                                    |
| Phone Number                               | Phone Number           |                             | Address Line 2<br>City*                                                                                                    | Test City                                                                                                    |
|                                            |                        |                             | State/Province*                                                                                                    | ОН                                                                                                    |
| Save 🖌 Mark as Complete Save & Continue    | Save 🖌 Mark as Comple  | ete Save & Continue         | Postal Code*                                                                                                    | 00000                                                                                                    |
|                                            |                        |                             | Phone Number                                                                                                    |                                                                                                    |

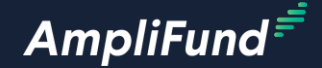

# **Application Forms**

#### <sup>23</sup> Section Agenda

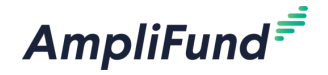

- Application Forms
  - Inputting Data
  - Required Fields
  - Mark as Complete, Save and Continue
  - Application Form Status Grid

#### <sup>24</sup> Inputting Data

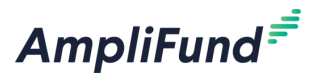

#### **Content Fields**

• Data that your funder provides as instructions, attachments, links, etc.

**Entry Fields** 

- Data that you enter on the Application Forms
- Single line text, multi-line text, multiple choice, checkboxes, dropdowns, dates, numeric values, tables, and file uploads

| Instructions                                                                                                    | Dropdown List example *    |        |        |
|----------------------------------------------------------------------------------------------------|----------------------------|--------|--------|
| Lorem ipsum dolor sit amet, consectetur adipiscing elit, sed do eiusmod tempor incididunt ut labore et dolore magna aliqua. Ut enim ad minim veniam, quis nostrud exercitation<br>ullamco laboris nisi ut aliquip ex ea commodo consequat. Duis aute irure dolor in reprehenderit in voluptate velit esse cillum dolore eu fugiat nulla pariatur. Excepteur sint occaecat<br>cupidatat non proident, sunt in culpa qui officia deserunt mollit anim id est laborum. | Test 1<br>Test 2<br>Test 3 |        |        |
| Download this PDF for more information.<br>Logo-FullColor-hi-res.jpeg                                                                                                    |                            |        |        |
| Review this website for more information.<br>test.com                                                                                                    | File Upload example *      |        |        |
| Application Questions                                                                                                    | Choose File                |        |        |
| Single Line Text Field example *                                                                                                    | Date example *             |        |        |
| Multi Line Text Box example *                                                                                                    | Numeric Field example *    |        |        |
|                                                                                                    | Table Example              |        |        |
|                                                                                                    |                            | Test A | Test B |
|                                                                                                    | Test 1                     |        |        |
| Multiple Choice Example * O Yes                                                                                                    | Test 2                     |        |        |
| ΟΝο                                                                                                    | Test 3                     |        |        |

**Required Fields** 

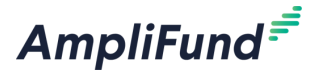

 To complete each Application Form, you must complete each required field marked with an \*

#### Instructions

Lorem ipsum dolor sit amet, consectetur adipiscing elit, sed do eiusmod tempor incididunt ut labore et dolore magna aliqua. Ut enim ad minim veniam, quis nostrud exercitation ullamco laboris nisi ut aliquip ex ea commodo consequat. Duis aute irure dolor in reprehenderit in voluptate velit esse cillum dolore eu fugiat nulla pariatur. Excepteur sint occaecat cupidatat non proident, sunt in culpa qui officia deserunt mollit anim id est laborum.

Download this PDF for more information. Logo-FullColor-hi-res.jpeg

Review this website for more information. test.com

#### **Application Questions**

Single Line Text Field example \*

#### Multi Line Text Box example \*

O Yes O No

pliFund Corporate Presentation

2H

#### <sup>28</sup> Mark as Complete, Save and Continue

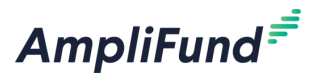

- You must mark each Application Form as complete and then save and continue or you will not be able to submit
- AmpliFund will not allow you to Mark as Complete if you have not completed all required fields
- Clicking Save and Continue will take you to the next Application Form or next section of the application process

| WORKFORCE<br>DISTUMENT COMMA                                                                                                    | Application Error ×                                                                                          | Applicant Portal Test Account - TC | Success                                                                                                    | Thomas Colgrove  Applicant Portal Test Account - TC |
|----------------------------------------------------------------------------------------------------|----------------------------------------------------------------------------------------------------|------------------------------------|----------------------------------------------------------------------------------------------------|-----------------------------------------------------|
|                                                                                                    | One or more required fields have invalid entries.<br>Please update your responses accordingly and try again. |                                    | Form "Test Application                                                                                                   | 1° completed successfully.                          |
| File Upload example * This field is required Choose File Date example * This field is required. Im Numeric Field example * This field is required. 0.00 Table Example |                                                                                                    |                                    | File Upload example * Choose File Lago FullCion Ni res.jeng  Date example * 2/27/2024 Numeric Field example * \$1,000.00 |                                                     |
| Test A Test 1 Test 2 Test 3 Save VMark as Complete Save & Continue                                                                                                    | Test 8                                                                                                    |                                    | Table Example Test A Test 1 Test 2 Test Test 3 Test Save Mark as In Progress Save & Continue                             | Test B<br>Test Test Test                            |

<sup>27</sup> Application Form Status Grid

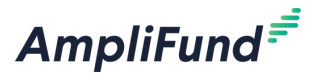

- Click on the Application Forms section on the top navigation to access the Application Form Status Grid
- Here you can see the status of each application and download applications

|                    |                                                                            |                                                  | Thomas Colgrove Applicant Portal Test Account - TC |
|--------------------|----------------------------------------------------------------------------|--------------------------------------------------|----------------------------------------------------|
| 2024 Core Series   | s Recipient - TC                                                           |                                                  |                                                    |
|                    | Opportunity Evaluation Project Appli<br>Details & Scoring Information Form | ation Budget* Performance Submit<br>ns (2) Plan* |                                                    |
| Forms              |                                                                            | Help 🔓 Download                                  | Save & Continue                                    |
| Name               | Status                                                                     | Print                                            |                                                    |
| Test Application 1 | In Progress                                                                | <del>0</del>                                     |                                                    |
| Test Application 2 | New                                                                        | Ð                                                |                                                    |
| К < 1 > > 25 v ite | ms per page                                                                |                                                  | 1 - 2 of 2 items                                   |
|                    |                                                                            |                                                  |                                                    |
| Save & Continue    |                                                                            |                                                  |                                                    |
| Save a continue    |                                                                            |                                                  |                                                    |
|                    |                                                                            |                                                  |                                                    |
|                    |                                                                            |                                                  |                                                    |

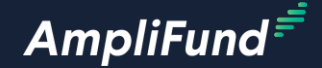

### **Performance Plan**

#### <sup>29</sup> Section Agenda

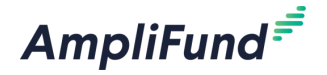

- Performance Plan
  - Performance Plan Goal Types
  - Enter Performance Plan Goals
  - Mark as Complete, Save and Continue

#### **Performance Plan Goal Types**

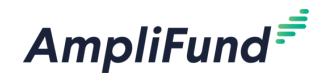

| Goal Type | Definition                                                                                                    | Example                                                          |
|-----------|----------------------------------------------------------------------------------------------------|------------------------------------------------------------------|
| Milestone | The most basic goal type. They allow for tracking progress as a "Yes" or "No" response by the Responsible Individual.       | Create and send Q1 Staff Survey.                                 |
| Narrative | Question and answer goals. Responsible<br>Individuals may answer the question posed<br>by the goal.                         | How successful was the grant-<br>related activity this period?   |
| Numeric   | A discrete number to achieve. As units of<br>the goal are completed, Responsible<br>Individuals may record units completed. | "Number of program<br>participants" with a goal target<br>of 50. |

#### **Performance Plan Goal Types**

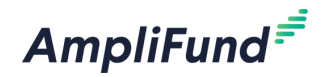

| Goal Type        | Definition                                                                                                    | Example                                                                                                    |
|------------------|----------------------------------------------------------------------------------------------------|----------------------------------------------------------------------------------------------------|
| Percent Achieved | Goals to reach a desired percent. When<br>tracking progress against a percent<br>achieved goal, Responsible Individuals may<br>capture Total Possible and Total Achieved<br>percentages.                                                                                                  | "Volunteer Retention Rate" with<br>a goal target of 70%.                                                             |
| Percent Changed  | Goals to track a percent increase or<br>decrease. Percent change goals are<br>defined with a starting percent and a<br>desired percent. When tracking progress<br>against a percent change goal,<br>Responsible Individuals may capture Total<br>Possible and Total Achieved percentages. | "Decrease in Student Absences"<br>with a starting absentee rate of<br>10% and a goal absentee rate of<br>3%.         |
| Reimbursement    | Goals with a discrete unit to achieve, and a<br>dollar rate associated per unit. When<br>tracking progress against a reimbursement<br>goal, Responsible Individuals may enter<br>Units Achieved.                                                                                          | "Number of Patient Screenings"<br>with target/maximum units of<br>100, and a reimbursement rate<br>per unit of \$22. |

#### **Enter Performance Plan Goals**

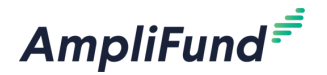

- All Performance Plan Goals marked with an \* are required
- Click on the + icon to add a new goal

| Ap                                                                                  | Thomas Colgrove 4<br>plicant Portal Test Account - TC |
|-------------------------------------------------------------------------------------|-------------------------------------------------------|
| 2024 Core Series Recipient - TC                                                     |                                                       |
| Opportunity<br>Details<br>& Scoring                                                 |                                                       |
| Performance Plan Bownload Save & Continue                                           |                                                       |
| Proposed Performance Plan                                                           |                                                       |
| Quarter 1Goals* + Add Goal No items for strategy                                    |                                                       |
| Quarter 2 Goals* + Add Goal No items for strategy                                   |                                                       |
| Quarter 3 Goals* + Add Goal<br>No items for strategy<br>Quarter 4 Goals* + Add Goal |                                                       |
| No items for strategy                                                               |                                                       |
| ✓ Mark as Complete Save & Continue                                                  |                                                       |

#### **Enter Performance Plan Goals Continued**

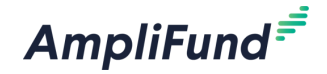

- Select the Goal Type
- Enter the Goal Name
- Complete all required fields marked with an \*
- Best practice is to add as much data as possible
- Required fields change based on the Goal Type
  - Milestone Goals have a due date
  - Numeric Goals have a number to be achieved

| New Goal         |             | New G     |
|------------------|-------------|-----------|
| Goal Information |             | Goal Info |
| Goal Type*       | Milestone 🗸 |           |
| Name*            |             |           |
| Description      |             |           |
| Due Date         | Ē           |           |

| Goal Information |                     |
|------------------|---------------------|
| Goal Type*       | Milestone 🗸         |
|                  | Milestone           |
| Name*            | Narrative           |
|                  | Numeric             |
|                  | Percentage Achieved |
| Description      | Percentage Change   |
|                  | Reimbursement       |
| Due Date         | m                   |

| New Goal               |                      |
|------------------------|----------------------|
| Goal Information       |                      |
| Goal Type*             | Numeric 🗸            |
| Name*                  | Test Numeric Goal    |
| Number To Be Achieved* | 24                   |
| Description            | Add description here |
| Save                   |                      |

33

#### Mark as Complete, Save and Continue

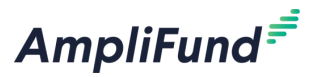

- After entering all required goals you can Mark as Complete and Save and Continue
- AmpliFund will display a success message if everything is complete
- AmpliFund will display a validation error if more information is required

|                                   | uer                                                                                                    | Success             |                 | Ap,             | Thomas Colgrove                                                                                                    | •                                                        |                           |                 |
|-----------------------------------|----------------------------------------------------------------------------------------------------|---------------------|-----------------|-----------------|----------------------------------------------------------------------------------------------------|----------------------------------------------------------|---------------------------|-----------------|
|                                   | Performance Plan                                                                                                    | Saved successfully  | Help 🔓 Download | Save & Continue |                                                                                                    |                                                          |                           |                 |
|                                   | Proposed Performance Plan                                                                                                    |                     |                 |                 |                                                                                                    | -                                                        |                           | Thomas Colgrove |
|                                   | Quarter 1Goals* + Add Goal<br>Test Milestone / =<br>Milestone<br>Quarter 2 Goals* + Add Goal<br>Test Numeric / =                                                             | Mark as IN-Progress |                 |                 | Performance Pla<br>Proposed Perform<br>Quarter 1Goals* + Ac                                                                                       | Letais & scoring information in<br>lan<br>mance Plan     | Help 🖪 Download Save & Co | ntinue          |
|                                   | Quarter 3 Goals* + Add Goal<br>Test Narrative > =<br>Narrative<br>Add question here<br>Quarter 4 Goals* + Add Goal<br>Test Narrative 2 > =<br>Narrative<br>Add question here |                     |                 |                 | Test Milestone > 1<br>Milestone<br>Quarter 2 Goals* + A<br>Test Numeric > 1<br>Numeric<br>Quarter 3 Goals* + A<br>Test Narrative > 1<br>Narrative | Add Goal Add Goal                                        |                           |                 |
| s://www.gotomygrants.com/Public/o | Mark as In Progress Save & Continue                                                                                                    |                     |                 | -               | Add question here<br>Quarter 4 Goals* + A<br>No items for strategy Pie                                                                            | Add Goal<br>ease add at least 1 goal.<br>Save & Continue |                           |                 |

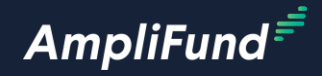

# Budget

35

#### **Section Agenda**

AmpliFund<sup>≓</sup>

- Project Information and Budget
- Enter Line Items
  - No Match/Match
    - > Line Item Narrative and Document Upload
  - Calculated Line Item Example
  - Purpose Areas
  - Edit Line Items
  - Final Budget/Mark as Complete, Save and Continue
  - Submit Complete Application
  - In-Product Demo

#### <sup>37</sup> Enter Line Items with no Match

- Configure the Budget View Settings
- Click on the + icon next to the Budget Category you wish to enter a line item
- Enter the Name
- Enter the Direct Cost
- Leave Non-Grant Funded set to No
- Enter Narrative (May be required or optional)
- Add Attachments as needed
- Click Create on the bottom right of the screen

| Budget                                                                                                    |                                                                                    |                                                                                        |                                                                                                    |  | Help | 🗟 Download |  |
|----------------------------------------------------------------------------------------------------|------------------------------------------------------------------------------------|----------------------------------------------------------------------------------------|----------------------------------------------------------------------------------------------------|--|------|------------|--|
| Budget View Settings                                                                                                    |                                                                                    |                                                                                        |                                                                                                    |  |      |            |  |
|                                                                                                    |                                                                                    |                                                                                        |                                                                                                    |  |      |            |  |
| Options                                                                                                    |                                                                                    |                                                                                        |                                                                                                    |  |      |            |  |
| 🗹 Line Items 🗹 Non-Grant Funded                                                                                                 |                                                                                    |                                                                                        |                                                                                                    |  |      |            |  |
|                                                                                                    |                                                                                    |                                                                                        |                                                                                                    |  |      |            |  |
| Proposed Budget                                                                                                    |                                                                                    |                                                                                        |                                                                                                    |  |      |            |  |
| Proposed Budget                                                                                                    |                                                                                    |                                                                                        |                                                                                                    |  |      |            |  |
| Proposed Budget Expense Budget                                                                                                  |                                                                                    |                                                                                        |                                                                                                    |  |      |            |  |
| Proposed Budget<br>Expense Budget<br>Category                                                                                   | Grant Funded                                                                       | Non-Grant Funded                                                                       | Total Budgeted                                                                                                    |  |      |            |  |
| Proposed Budget<br>Expense Budget<br>Category<br>Travel                                                                         | Grant Funded<br>\$0.00                                                             | Non-Grant Funded<br>\$0.00                                                             | Total Budgeted<br>\$0.00                                                                                                    |  |      |            |  |
| Proposed Budget Expense Budget Category Travel Add Line Item ent                                                                | Grant Funded<br>\$0.00<br>\$0.00                                                   | Non-Grant Funded<br>\$0.00<br>\$0.00                                                   | Total Budgeted<br>\$0.00<br>\$0.00                                                                                                    |  |      |            |  |
| Proposed Budget Expense Budget Category Travel Add Line Item ent + Supplies                                                     | Grant Funded<br>\$0.00<br>\$0.00<br>\$0.00                                         | Non-Grant Funded<br>\$0.00<br>\$0.00<br>\$0.00                                         | Total Budgeted<br>\$0.00<br>\$0.00<br>\$0.00                                                                                                    |  |      |            |  |
| Proposed Budget<br>Expense Budget<br>Category<br>Travel<br>- Add Line Itam ent<br>+ Supplies<br>+ Construction                  | Grant Funded<br>\$0.00<br>\$0.00<br>\$0.00<br>\$0.00                               | Non-Grant Funded<br>\$0.00<br>\$0.00<br>\$0.00<br>\$0.00                               | Total Budgeted<br>\$0.00<br>\$0.00<br>\$0.00<br>\$0.00<br>\$0.00                                                                                                    |  |      |            |  |
| Proposed Budget Expense Budget Category Travel Ad Line Item ent + Supplies + Construction + Construction + Consultant           | Grant Funded<br>\$0.00<br>\$0.00<br>\$0.00<br>\$0.00<br>\$0.00<br>\$0.00           | Non-Grant Funded<br>\$0.00<br>\$0.00<br>\$0.00<br>\$0.00<br>\$0.00                     | Total Budgeted<br>\$0.00<br>\$0.00<br>\$0.00<br>\$0.00<br>\$0.00<br>\$0.00                                                                                                    |  |      |            |  |
| Proposed Budget Expense Budget Category Travel Ad Line Item ent Supplies Construction Consultant Personnel                      | Grant Funded<br>\$0.00<br>\$0.00<br>\$0.00<br>\$0.00<br>\$0.00<br>\$0.00<br>\$0.00 | Non-Grant Funded<br>\$0.00<br>\$0.00<br>\$0.00<br>\$0.00<br>\$0.00<br>\$0.00<br>\$0.00 | Total Budgeted           \$0.00           \$0.00           \$0.00           \$0.00           \$0.00           \$0.00           \$0.00           \$0.00           \$0.00           \$0.00 |  |      |            |  |
| Proposed Budget Expense Budget Category Travel Add Line Item ent Supplies Construction Consultant Personnel Create New Category | Grant Funded<br>\$0.00<br>\$0.00<br>\$0.00<br>\$0.00<br>\$0.00<br>\$0.00           | Non-Grant Funded<br>\$0.00<br>\$0.00<br>\$0.00<br>\$0.00<br>\$0.00<br>\$0.00           | Total Budgeted           \$0.00           \$0.00           \$0.00           \$0.00           \$0.00           \$0.00           \$0.00           \$0.00           \$0.00                  |  |      |            |  |

| New Line Item           |                      |
|-------------------------|----------------------|
| Budget Item Information | n                    |
| Category                | Travel ~             |
| Item Type               | Non-Personnel V      |
| Name*                   | Test Travel          |
| Direct Cost*            | \$10,000.00          |
| Non-Grant Funded        | No                   |
| Total Budgeted          | \$10,000.00          |
| Narrative*              | Add narrative here   |
| Attachments             |                      |
| Attachment(s)           | Choose file(s)       |
|                         | <b>Create</b> Cancel |

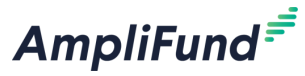

#### **Bare and Series 21 Enter Line Items with Match**

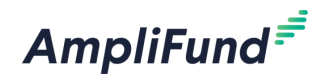

- Click on the + icon next to the Budget Category you wish to enter a line item
- Enter the Name
- Enter the Direct Cost
- Set the Non-Grant Funded to Yes
  - Cash Match
  - In-Kind Match
  - Other Funding
  - Match can be entered in \$ or as a %
- Enter Narrative (May be required or optional)
- Add Attachments as needed
- Click Create on the bottom right of the screen

| Test Travel 2           |               |        |            |
|-------------------------|---------------|--------|------------|
|                         |               |        |            |
| Budget Item Information | n             |        |            |
| Category                | Travel        |        |            |
| ltem Type               | Non-Personnel |        |            |
| Name*                   | Test Travel 2 |        |            |
| Direct Cost*            | \$25,000.00   |        |            |
| Non-Grant Funded        | Yes V         |        |            |
| Grant Funded            | \$0.00        |        |            |
| Cash Match              | \$10,000.00   | Dollar | Percentage |
| In-Kind Match           | \$10,000.00   | Dollar | Percentage |
| Other Funding           | \$5,000.00    | Dollar | Percentage |
| Total Budgeted          | \$25,000.00   |        |            |
| Narrative*              | Test          |        |            |
|                         |               | s      | ave Cancel |

#### **39** Calculated Line Item Example

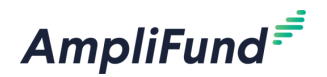

- The Calculated Line Item functionality allows for auto calculations when entering Line Items
- Click the Item Type dropdown and select Direct Cost Allocation
- The Calculation Type dropdown appears with the following options
  - Base x Rate
  - Quantity x Rate
  - Salary x Percentage x Rate
  - Time x Quantity x Rate
  - Travel x Quantity x Rate
  - Configure the new required fields based on your selection
- All other steps to enter the Line Item are the same as previously reviewed

#### **Calculated Line Item Continued**

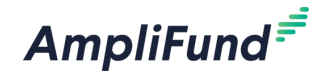

| New Line Item         |                         | New |
|-----------------------|-------------------------|-----|
| Budget Item Informati | on                      | Bu  |
| Category              | Travel                  |     |
| ltem Type             | ✓ Non-Personnel         |     |
| Name*                 | Direct Cost Calculation |     |
| Direct Cost*          | \$0.00                  |     |
| Non-Grant Funded      | No                      |     |
| Total Budgeted        | \$0.00                  |     |
| Narrative*            |                         |     |
|                       |                         |     |
| Attachments           |                         |     |
|                       |                         |     |
| Attachment(s)         | Choose file(s)          |     |
|                       | <b>Create</b> Cancel    |     |

| New Line Item           |                                                      |           |
|-------------------------|------------------------------------------------------|-----------|
|                         |                                                      |           |
| Budget Item Information | on                                                   |           |
|                         |                                                      |           |
| Category                | Travel                                               |           |
| ltem Type               | Direct Cost Calculation                              |           |
| Calculation Type        | V Base x Rate                                        |           |
| Name*                   | Salary x Percentage x Time<br>Time x Quantity x Bate |           |
| Base*                   | Travel x Quantity x Rate                             |           |
| Rate*                   | 0%                                                   |           |
| Direct Cost             | \$0.00                                               |           |
| Non-Grant Funded        | No                                                   |           |
| Total Budgeted          | \$0.00                                               |           |
| Narrative*              |                                                      |           |
|                         | Crea                                                 | te Cancel |

#### Enter Line Item with Purpose Areas

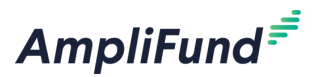

- Some Budget entries require Purpose Areas
- If a Category requires Purpose Areas you will complete the same steps as previously reviewed when creating the Line Item in addition to the following entries
  - Enter Name
  - Enter Direct Cost
  - Configure Match if required
  - Enter Narrative
  - Add attachments if needed
  - Enter how much of the Direct Cost goes toward each Purpose Area
    - For example, If this program has three Funding Areas (Purpose Areas) and I add a Line Item for Equipment with a Direct Cost of \$10,000, I must account for how much of the Direct Cost goes toward each Purpose Area.
      - All Direct Cost must be accounted for
      - Not all Purpose Areas must have entries

### **Enter Line Item with Purpose Areas Continued**

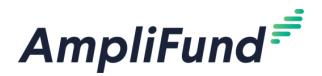

| New Line Item           |                |                     |                                                                                                    | New Line Item       |                      |
|-------------------------|----------------|---------------------|----------------------------------------------------------------------------------------------------|---------------------|----------------------|
| Budget Item Information | on             |                     |                                                                                                    | Narrative*          | Test narrative       |
| Category                | Equipment V    |                     |                                                                                                    |                     |                      |
| ltem Type               | Non-Personnel  |                     |                                                                                                    | Attachments         |                      |
| Name*                   | Test Equipment | New Line Item       |                                                                                                    | -<br>Attachment(s)  |                      |
| Direct Cost*            | \$10,000.00    |                     | resentation and the second second sec |                     | Choose file(s)       |
| Non-Grant Funded        | No             |                     |                                                                                                    | Purpose Areas       |                      |
| Total Budgeted          | \$10,000.00    | Attachments         |                                                                                                    | Test Purpose Area 1 | \$5,000.00           |
| Narrative*              | Test narrative |                     |                                                                                                    | Test Purpose Area 2 | \$5,000.00           |
|                         |                | Attachment(s)       | Choose file(s)                                                                                                    | Test Purpose Area 3 | \$0.00               |
| Attachments             |                |                     |                                                                                                    | Total               | \$10,000.00          |
|                         |                | Purpose Areas       |                                                                                                    |                     |                      |
| Attachment(s)           | Choose file(s) | Test Purpose Area 1 | \$0.00                                                                                                    |                     |                      |
|                         | Create         | Test Purpose Area 2 | \$0.00                                                                                                    |                     | <b>Create</b> Cancel |
|                         |                | Test Purpose Area 3 | \$0.00                                                                                                    |                     |                      |
|                         |                | Total               | \$0.00                                                                                                    |                     |                      |
|                         |                |                     | Total must equal Total Budgeted amount.                                                                                                    |                     |                      |
|                         |                |                     |                                                                                                    |                     |                      |
|                         |                |                     | Create                                                                                                    | Cancel              |                      |

**43** Edit Line Items

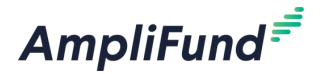

• Click on the pencil edit icon next to the Line Item to edit as needed

| В        | udget                               |              |                  |                | Help 🗳 Download | Save & Continue |
|----------|-------------------------------------|--------------|------------------|----------------|-----------------|-----------------|
|          | Budget View Settings                |              |                  |                |                 |                 |
| 0        | otions                              |              |                  |                |                 |                 |
| <b>~</b> | ine Items 🗹 Non-Grant Funded        |              |                  |                |                 |                 |
|          | Proposed Budget                     |              |                  |                |                 |                 |
| Ex       | pense Budget<br><sub>Category</sub> | Grant Funded | Non-Grant Funded | Total Budgeted |                 |                 |
| +        | Travel                              | \$10,000.00  | \$0.00           | \$10,000.00    |                 |                 |
|          | Test Travel                         | \$10,000.00  | \$0.00           | \$10,000.00    |                 |                 |
| +        | Equipment Ed                        | lit \$0.00   | \$0.00           | \$0.00         |                 |                 |
| +        | Supplies                            | \$0.00       | \$0.00           | \$0.00         |                 |                 |
| +        | Construction                        | \$0.00       | \$0.00           | \$0.00         |                 |                 |
| +        | Consultant                          | \$0.00       | \$0.00           | \$0.00         |                 |                 |
| +        | Personnel                           | \$0.00       | \$0.00           | \$0.00         |                 |                 |
|          | Create New Category                 |              |                  |                |                 |                 |
| +        | create wew category                 |              |                  |                |                 |                 |

#### **Final Budget/Mark as Complete, Save and Continue**

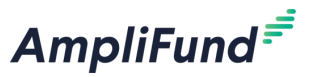

- The Final Budget should account for all requested Grant Funds and any Match
  requirements
- The Total Overall Budget Cost should be \$0.00
- AmpliFund will display a validation error if not all funds are accounted for

|   | pense Budget                                                                              |     |                            |                                                                                               |                                                                                            | Expense Budget                                           |   |   |
|---|-------------------------------------------------------------------------------------------|-----|----------------------------|-----------------------------------------------------------------------------------------------|--------------------------------------------------------------------------------------------|----------------------------------------------------------|---|---|
|   | Category                                                                                  |     | Grant Funded               | Non-Grant Funded                                                                              | Total Budgeted                                                                             | Category                                                 |   |   |
| F | Travel                                                                                    |     | \$0.00                     | \$25,000.00                                                                                   | \$25,000.00                                                                                | + Travel                                                 |   |   |
|   | Travel                                                                                    | ø 🗊 | \$0.00                     | \$25,000.00                                                                                   | \$25,000.00                                                                                | Travel                                                   | ø | ŵ |
| F | Equipment                                                                                 |     | \$0.00                     | \$0.00                                                                                        | \$0.00                                                                                     | + Equipment                                              |   |   |
| ŀ | Supplies                                                                                  |     | \$0.00                     | \$0.00                                                                                        | \$0.00                                                                                     | + Supplies                                               |   |   |
| ŀ | Construction                                                                              |     | \$0.00                     | \$0.00                                                                                        | \$0.00                                                                                     | + Construction                                           |   |   |
| ŀ | Consultant                                                                                |     | \$0.00                     | \$0.00                                                                                        | \$0.00                                                                                     | Test Construction                                        | ø | Î |
| ŀ | Personnel                                                                                 |     | \$75,000.00                | \$0.00                                                                                        | \$75,000.00                                                                                | + Consultant                                             |   |   |
|   | Test Personnel                                                                            | N 🖬 | \$75,000.00                | \$0.00                                                                                        | \$75,000.00                                                                                | + Personnel                                              |   |   |
| - | Create New Category                                                                       |     |                            |                                                                                               |                                                                                            | Test Personnel                                           | ø | Ê |
|   | Total Expense Budget Cost                                                                 |     | \$75,000.00                | \$25,000.00                                                                                   | \$100,000.00                                                                               | + Create New Category                                    |   | _ |
|   | Grant Funding                                                                             |     |                            |                                                                                               |                                                                                            | Revenue Budget                                           |   |   |
| - | Award Requested                                                                           |     | \$100,000.00               |                                                                                               | \$100,000.00                                                                               | Grant Funding                                            |   |   |
|   |                                                                                           |     | \$100,000.00               |                                                                                               | \$100,000.00                                                                               | Award Requested                                          |   |   |
|   | Subtotal                                                                                  |     |                            |                                                                                               |                                                                                            | Subtotal                                                 |   |   |
|   | Subtotal<br>Non-Grant Funding                                                             |     |                            |                                                                                               |                                                                                            | Non-Grant Funding                                        |   |   |
|   | Subtotal<br>Non-Grant Funding<br>Cash Match                                               |     |                            | \$10,000.00                                                                                   | \$10,000.00                                                                                | Non-Grant Funding                                        |   |   |
|   | Subtotal<br>Non-Grant Funding<br>Cash Match<br>In-Kind Match                              |     |                            | \$10,000.00<br>\$10,000.00                                                                    | \$10,000.00<br>\$10,000.00                                                                 | Cash Match                                               |   |   |
|   | Subtotal<br>Non-Grant Funding<br>Cash Match<br>In-Kind Match<br>Other Funding             |     |                            | \$10,000.00<br>\$10,000.00<br>\$5,000.00                                                      | \$10,000.00<br>\$10,000.00<br>\$5,000.00                                                   | Cash Match<br>In-Kind Match                              |   |   |
|   | Subtotal<br>Non-Grant Funding<br>Cash Match<br>In-Kind Match<br>Other Funding<br>Subtotal |     |                            | \$10,000.00<br>\$10,000.00<br>\$5,000.00<br><b>\$25,000.00</b>                                | \$10,000.00<br>\$10,000.00<br>\$5,000.00<br><b>\$25,000.00</b>                             | Cash Match<br>In-Kind Match<br>Other Funding             |   |   |
|   | Subtotal<br>Non-Grant Funding<br>Cash Match<br>In-Kind Match<br>Other Funding<br>Subtotal |     | Total Reven                | \$10,000.00<br>\$10,000.00<br>\$5,000.00<br>\$25,000.00<br>sue Budget Cost                    | \$10,000.00<br>\$10,000.00<br>\$5,000.00<br>\$25,000.00<br>(\$125,000.00)                  | Cash Match<br>In-Kind Match<br>Other Funding<br>Subtotal |   |   |
|   | Subtotal<br>Non-Grant Funding<br>Cash Match<br>In-Kind Match<br>Other Funding<br>Subtotal |     | Total Reven<br>Total Overa | \$10,000.00<br>\$10,000.00<br>\$5,000.00<br>\$25,000.00<br>uue Budget Cost<br>all Budget Cost | \$10,000.00<br>\$10,000.00<br>\$5,000.00<br>\$25,000.00<br>(\$125,000.00)<br>(\$25,000.00) | Cash Match<br>In-Kind Match<br>Other Funding<br>Subtotal |   |   |

| pense Budget                                                                                                    |   |   |                                             |                                                                            |                                                                                                    |
|----------------------------------------------------------------------------------------------------|---|---|---------------------------------------------|----------------------------------------------------------------------------|----------------------------------------------------------------------------------------------------|
| Category                                                                                                    |   |   | Grant Funded                                | Non-Grant Funded                                                           | Total Budgeted                                                                                            |
| Travel                                                                                                    |   |   | \$0.00                                      | \$25,000.00                                                                | \$25,000.00                                                                                               |
| Travel                                                                                                    | ø | Ŵ | \$0.00                                      | \$25,000.00                                                                | \$25,000.00                                                                                               |
| - Equipment                                                                                                    |   |   | \$0.00                                      | \$0.00                                                                     | \$0.00                                                                                                    |
| - Supplies                                                                                                    |   |   | \$0.00                                      | \$0.00                                                                     | \$0.00                                                                                                    |
| - Construction                                                                                                    |   |   | \$25,000.00                                 | \$0.00                                                                     | \$25,000.00                                                                                               |
| Test Construction                                                                                                    | ø | Î | \$25,000.00                                 | \$0.00                                                                     | \$25,000.00                                                                                               |
| - Consultant                                                                                                    |   |   | \$0.00                                      | \$0.00                                                                     | \$0.00                                                                                                    |
| - Personnel                                                                                                    |   |   | \$75,000.00                                 | \$0.00                                                                     | \$75,000.00                                                                                               |
| Test Personnel                                                                                                    | ø | Î | \$75,000.00                                 | \$0.00                                                                     | \$75,000.00                                                                                               |
| <ul> <li>Create New Category</li> </ul>                                                                                                    |   |   |                                             |                                                                            |                                                                                                    |
| Total Expense Budget Cost                                                                                                    |   |   | \$100,000.00                                | \$25,000.00                                                                | \$125,000.00                                                                                              |
|                                                                                                    |   |   |                                             |                                                                            |                                                                                                    |
| Revenue Budget<br>Grant Funding                                                                                                    |   |   |                                             |                                                                            |                                                                                                    |
| Revenue Budget<br>Grant Funding<br>Award Requested                                                                                              |   |   | \$100,000.00                                |                                                                            | \$100,000.00                                                                                              |
| Revenue Budget<br>Grant Funding<br>Award Requested<br>Subtotal                                                                                  |   |   | \$100,000.00<br><b>\$100,000.00</b>         |                                                                            | \$100,000.00<br><b>\$100,000.00</b>                                                                       |
| Revenue Budget<br>Grant Funding<br>Award Requested<br>Subtotal<br>Non-Grant Funding                                                             |   |   | \$100,000.00<br><b>\$100,000.00</b>         |                                                                            | \$100,000.00<br><b>\$100,000.00</b>                                                                       |
| Revenue Budget<br>Grant Funding<br>Award Requested<br>Subtotal<br>Non-Grant Funding<br>Cash Match                                               |   |   | \$100,000.00<br><b>\$100,000.00</b>         | \$10,000.00                                                                | \$100,000.00<br><b>\$100,000.00</b><br>\$10,000.00                                                        |
| Revenue Budget<br>Grant Funding<br>Award Requested<br>Subtotal<br>Non-Grant Funding<br>Cash Match<br>In-Kind Match                              |   |   | \$100,000.00<br><b>\$100,000.00</b>         | \$10,000.00<br>\$10,000.00                                                 | \$100,000.00<br><b>\$100,000.00</b><br>\$10,000.00<br>\$10,000.00                                         |
| Revenue Budget<br>Grant Funding<br>Award Requested<br>Subtotal<br>Non-Grant Funding<br>Cash Match<br>In-Kind Match<br>Other Funding             |   |   | \$100,000.00<br><b>\$100,000.00</b>         | \$10,000.00<br>\$10,000.00<br>\$5,000.00                                   | \$100,000.00<br><b>\$100,000.00</b><br>\$10,000.00<br>\$10,000.00<br>\$5,000.00                           |
| Revenue Budget<br>Grant Funding<br>Award Requested<br>Subtotal<br>Non-Grant Funding<br>Cash Match<br>In-Kind Match<br>Other Funding<br>Subtotal |   |   | \$100,000.00<br><b>\$100,000.00</b>         | \$10,000.00<br>\$10,000.00<br>\$5,000.00<br><b>\$25,000.00</b>             | \$100,000.00<br>\$100,000.00<br>\$10,000.00<br>\$10,000.00<br>\$5,000.00<br>\$25,000.00                   |
| Revenue Budget<br>Grant Funding<br>Award Requested<br>Subtotal<br>Non-Grant Funding<br>Cash Match<br>In-Kind Match<br>Other Funding<br>Subtotal |   |   | \$100,000.00<br>\$100,000.00<br>Total Reven | \$10,000.00<br>\$10,000.00<br>\$5,000.00<br>\$25,000.00<br>Bue Budget Cost | \$100,000.00<br>\$100,000.00<br>\$10,000.00<br>\$10,000.00<br>\$5,000.00<br>\$25,000.00<br>(\$125,000.00) |

#### **45** Submit Complete Application

AmpliFund

- All navigation sections on the top of the screen must be complete before submitting your application
- Each circle should be green with a white checkmark like the Opportunity Details section below
- If you receive any validation errors, you can click on the desired navigation section and complete all required information and Mark as Complete and Save and Continue

| 2024 Core Series Recipient - TC                                                                                                    | 2024 Core Series Recipient - TC                                                                                                    |
|----------------------------------------------------------------------------------------------------|----------------------------------------------------------------------------------------------------|
| Opportunity Evaluation                                                                                                    | Opportunity Evaluation                                                                                                    |
| Details & Scoring Information Project Application                                                                                                    | Details & Scoring Information Project Application                                                                                                    |
| Normation Project Project Budget* Performance Plan*                                                                                                    | Project Application Budget* Performance Submit                                                                                                    |
| You are about to submit your application, <b>Test Application 2</b> , to <b>AmpliFund Training: Grant Maker</b> .<br>Take the time to review your application by using the timeline above. You can select any section and jump to that page.<br>When the application is fully complete, please select the "Submit" button. This will submit your final application to the funder.<br>Your budget has errors that require your attention! | You are about to submit your application, <b>Test Application 2</b> , to <b>AmpliFund Training: Grant Maker</b> .<br>Take the time to review your application by using the timeline above. You can select any section and jump to that page.<br>When the application is fully complete, please select the "Submit" button. This will submit your final application to the funder. |

#### **46** Submit Complete Application Continued

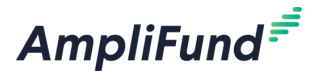

Click Submit and AmpliFund displays a success message!

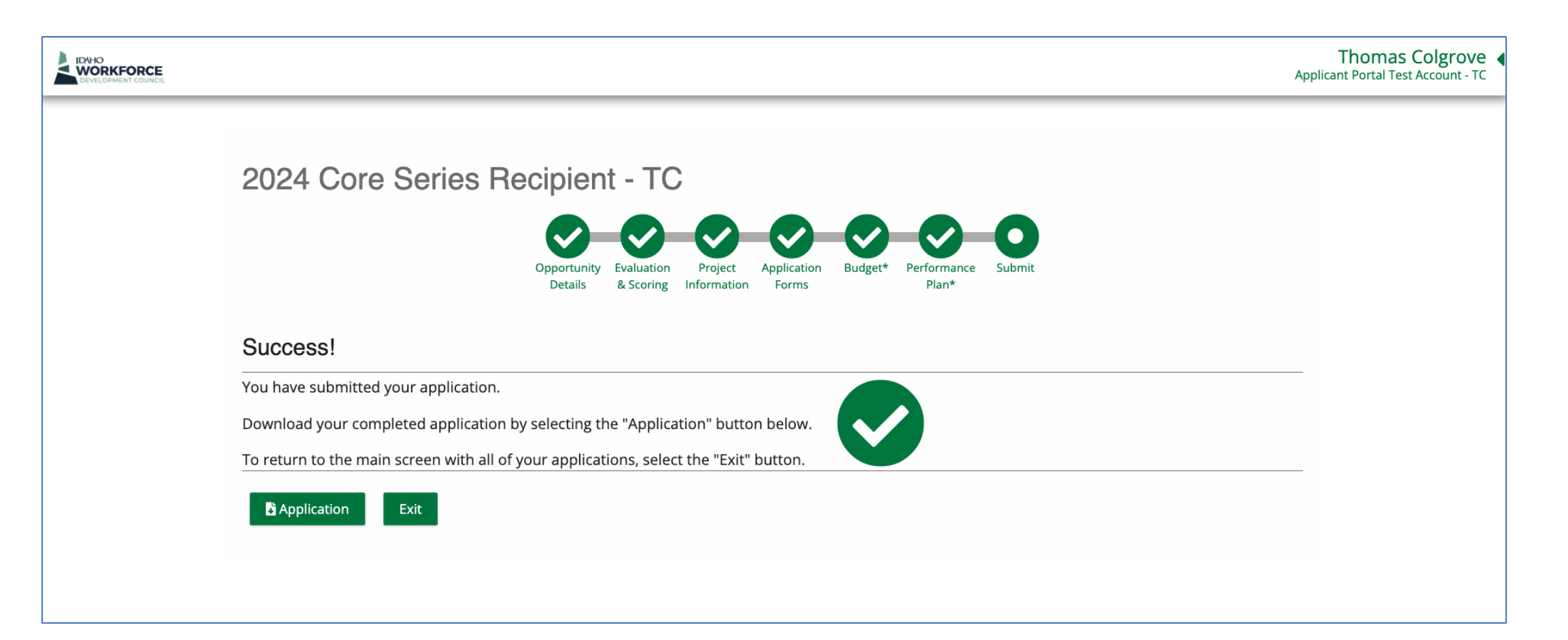

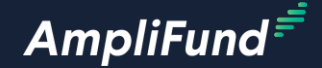

### Edit Reopened Application

#### **48** Section Agenda

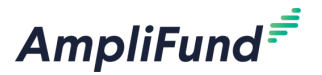

- Edit Reopened Applications
  - Access Submitted Applications
  - Download Submitted Applications
  - Edit Reopened Applications
  - Warning Withdrawing Applications does not allow for Resubmission

#### **Access Submitted Applications**

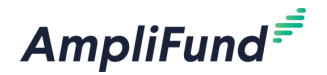

- Log into the Applicant Portal
- Click Applications on the top left of the screen

| AmpliFund <sup>≓</sup> |                                             | Application                          | ns Aco         | count Inform  | nation                                | Users                              | FAQ            |                      |                        |             |               |
|------------------------|---------------------------------------------|--------------------------------------|----------------|---------------|---------------------------------------|------------------------------------|----------------|----------------------|------------------------|-------------|---------------|
| Login                  |                                             | Applica                              | tions          |               |                                       |                                    |                |                      |                        |             |               |
| Email                  | tcolgrove@amplifund.com                     | Application Na                       | Application ID | Submission St | Funder Name                           | Title                              | Opportunity St | Submission Op        | Submission Cl          | Award Floor | Award Ceiling |
| Password               | show                                        | Test Application<br>1                | 61812          | Submitted     | AmpliFund<br>Training: Grant<br>Maker | 2024 Core Series<br>Recipient - TC | Open           | 1/1/2024 12:00<br>AM | 12/31/2024<br>12:00 AM |             | \$100,000.00  |
|                        | Remember my email     Forgot your password? | Test Application<br>2                | 61831          | Submitted     | AmpliFund<br>Training: Grant<br>Maker | 2024 Core Series<br>Recipient - TC | Open           | 1/1/2024 12:00<br>AM | 12/31/2024<br>12:00 AM |             | \$100,000.00  |
|                        | Log in with SSO                             | 2024 Core Series<br>Recipient - TC 面 | 61874          | Unsubmitted   | AmpliFund<br>Training: Grant<br>Maker | 2024 Core Series<br>Recipient - TC | Open           | 1/1/2024 12:00<br>AM | 12/31/2024<br>12:00 AM |             | \$100,000.00  |
|                        | Register Login                              |                                      |                |               |                                       |                                    |                |                      |                        |             |               |

#### Download Submitted Applications

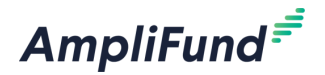

- Click on the desired Application
- Click on the Download tab

| 2024 Core Series Recipient - TC |                                                                                                    |  |  |  |  |  |  |
|---------------------------------|----------------------------------------------------------------------------------------------------|--|--|--|--|--|--|
|                                 | Opportunity Evaluation Project Application Budget* Performance Submit<br>Details & Scoring Information Forms Plan* |  |  |  |  |  |  |
| Opportunity Details             | Print Help Download Withdraw                                                                                       |  |  |  |  |  |  |
| Opportunity Information         | n                                                                                                    |  |  |  |  |  |  |
| Title                           | 2024 Core Series Recipient - TC                                                                                    |  |  |  |  |  |  |
| Description                     | Core Series Recipient Training.                                                                                    |  |  |  |  |  |  |
| Opportunity Manager             | Tommy Grantor                                                                                                    |  |  |  |  |  |  |
| Announcement Type               | Initial Announcement                                                                                               |  |  |  |  |  |  |
| Public Link                     | https://www.gotomygrants.com/Public/Opportunities/Details/aa7bf96c-7a3e-405e-bef0-4f4874f72c82                     |  |  |  |  |  |  |
| ls Published                    | Yes                                                                                                    |  |  |  |  |  |  |

#### Edit Reopened Applications

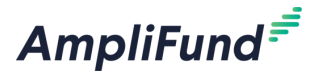

- Select the Application that says Reopened
- Edit the appropriate sections of the Application Form
- The funder chooses what sections of the Application to Reopen

| Applicatior                          | ns Ac          | count Inforn  | nation                                | Users                              | FAQ            |                      |                        |             |               |
|--------------------------------------|----------------|---------------|---------------------------------------|------------------------------------|----------------|----------------------|------------------------|-------------|---------------|
| Applications                         |                |               |                                       |                                    |                |                      |                        |             |               |
| Application Na                       | Application ID | Submission St | Funder Name                           | Title                              | Opportunity St | Submission Op        | Submission Cl          | Award Floor | Award Ceiling |
| Test Application<br>1                | 61812          | Submitted     | AmpliFund<br>Training: Grant<br>Maker | 2024 Core Series<br>Recipient - TC | Open           | 1/1/2024 12:00<br>AM | 12/31/2024<br>12:00 AM |             | \$100,000.00  |
| Test Application<br>2                | 61831          | Submitted     | AmpliFund<br>Training: Grant<br>Maker | 2024 Core Series<br>Recipient - TC | Open           | 1/1/2024 12:00<br>AM | 12/31/2024<br>12:00 AM |             | \$100,000.00  |
| 2024 Core Series<br>Recipient - TC 💼 | 61874          | Unsubmitted   | AmpliFund<br>Training: Grant<br>Maker | 2024 Core Series<br>Recipient - TC | Open           | 1/1/2024 12:00<br>AM | 12/31/2024<br>12:00 AM |             | \$100,000.00  |
|                                      |                |               |                                       |                                    |                |                      |                        |             |               |
|                                      |                |               |                                       |                                    |                |                      |                        |             |               |

#### **<sup>52</sup> Withdrawing Applications**

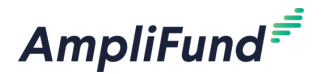

• Withdrawing applications does not allow for Resubmitting

| 2024 Core Se            | ries Recipient - TC                                                                                                |
|-------------------------|----------------------------------------------------------------------------------------------------|
|                         | Opportunity Evaluation Project Application Budget* Performance Submit<br>Details & Scoring Information Forms Plan* |
| Opportunity Details     | Print Help Download Withdraw                                                                                       |
| Opportunity Information | n                                                                                                    |
| Title                   | 2024 Core Series Recipient - TC                                                                                    |
| Description             | Core Series Recipient Training.                                                                                    |
| Opportunity Manager     | Tommy Grantor                                                                                                    |
| Announcement Type       | Initial Announcement                                                                                               |
| Public Link             | https://www.gotomygrants.com/Public/Opportunities/Details/aa7bf96c-7a3e-405e-bef0-4f4874f72c82                     |
| ls Published            | Yes                                                                                                    |

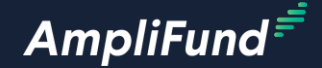

## Administration and Support

#### **Section Agenda**

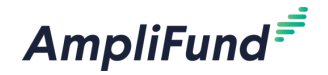

- Toggle Between Applicant Portal and AmpliFund Account
- What to do if you start two Organizations or Applications
- In-Product Demo

### Toggle between AmpliFund / Applicant Portal

AmpliFund<sup>≓</sup>

 Click on your name on the top right of the screen and select Applicant Portal or AmpliFund

|        |                         | Test User AmpliFund 👻   |     |            |               | Test Use | r AmpliFund       |
|--------|-------------------------|-------------------------|-----|------------|---------------|----------|-------------------|
|        | Account Inf             | formation               | _   |            |               |          | AmpliFund         |
| Grant  | Change Pas              | ssword                  |     |            |               |          | Log Out AmpliFund |
| Granc  | Message Ce              | enter                   |     |            |               | -        |                   |
| My Eve | nts and Tas Help and Su | upport                  |     |            |               |          |                   |
| Thu    | Fri Terms and           | Conditions              |     |            |               | _        |                   |
| 29     | Applicant P             | Portal                  | Av  | ward Floor | Award Ceiling |          |                   |
|        | Revert to 'te           | colgrove@amplifund.com' |     |            |               |          |                   |
|        | Logout                  |                         | \$1 | 10,000.00  | \$250,000.00  |          |                   |
|        |                         |                         |     |            |               |          |                   |

55

#### AmpliFund

#### 56 Add User

- Click on Administration > System Security > Users
- Click on the + Icon on the top right of the screen
- Complete the User Information Section
- Complete all other required fields marked with an \*
- Click Create on the bottom right of the screen
- Click on the envelope icon to invite them into AmpliFund

| AmpliFund <sup>≓</sup> |                          |                     |                                      |
|------------------------|--------------------------|---------------------|--------------------------------------|
|                        |                          |                     |                                      |
| Activity               | Drag a column header and | drop it here to gro | up by that column                    |
|                        | Display Name             | ~                   | Role                                 |
| Contacts               | Thomas Colgrove          | Ø 🛅 🗖               | System Administrators                |
| Grant Management       | Test User AmpliFund      | e 🖉 🗇 🦓 🖉           | Organizational Admin                 |
| Reports                | Tommy Recipient          | 1 🖻 🛓 🖂             | Organizational Admin / Account Owner |
|                        |                          |                     |                                      |

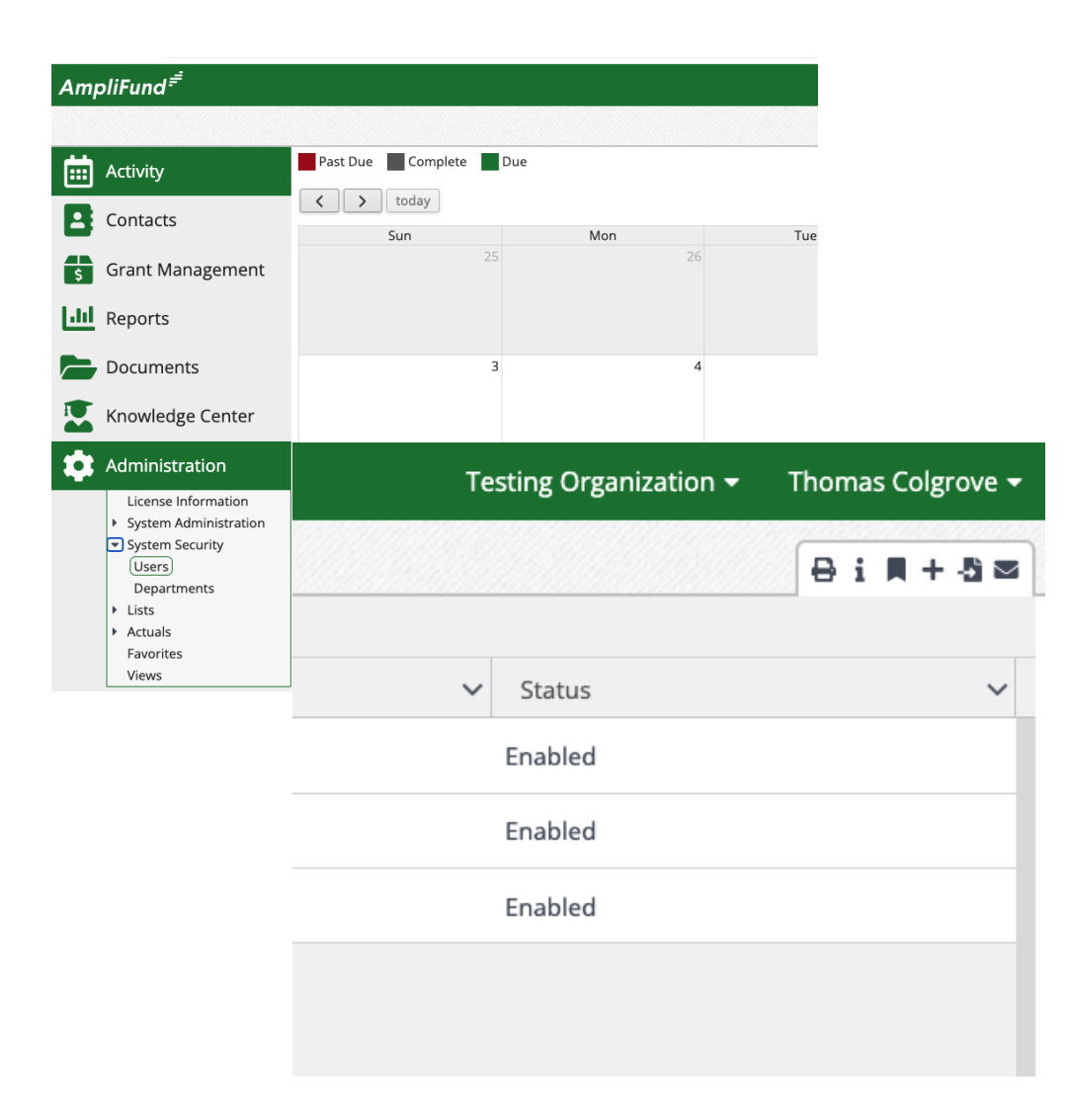

#### **••** Change Account Owner

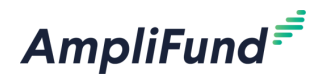

- Click Administration > Liscense Information
- Click on the pencil edit icon on the top right of the screen
- Update the Primary Admin User
- Click update on the bottom right of the screen

| Documents                                                                                             | 3  | Primary Admin User                 |
|----------------------------------------------------------------------------------------------------|----|------------------------------------|
| Knowledge Center                                                                                      |    | Account Owner* Tommy Recipient 🔹 🕄 |
| Administration                                                                                        | 10 | Test User AmpliFund                |
| License Information <ul> <li>System Administration</li> <li>System Security</li> <li>Lists</li> </ul> |    | Primary Phone Number               |
| <ul> <li>Actuals</li> <li>Favorites</li> <li>Views</li> </ul>                                         | 17 |                                    |
|                                                                                                    |    |                                    |

#### **Two Organizations or Applications**

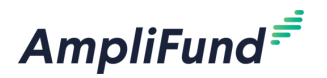

- If you have accidentally submitted two Applications for the same Opportunity, you can delete/withdraw one from the Applicant Portal.
- If you are intentionally submitting two Applications to the same Opportunity, they must have unique names.
- If you have accidentally created two Organizations and are working on Applications from both, you will need to ask AmpliFund Customer Support to merge the accounts. Approval from an Organizational Admin from each account is required.

58

Admin and Support

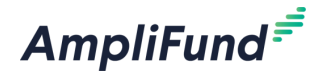

### **In-Product Demo**

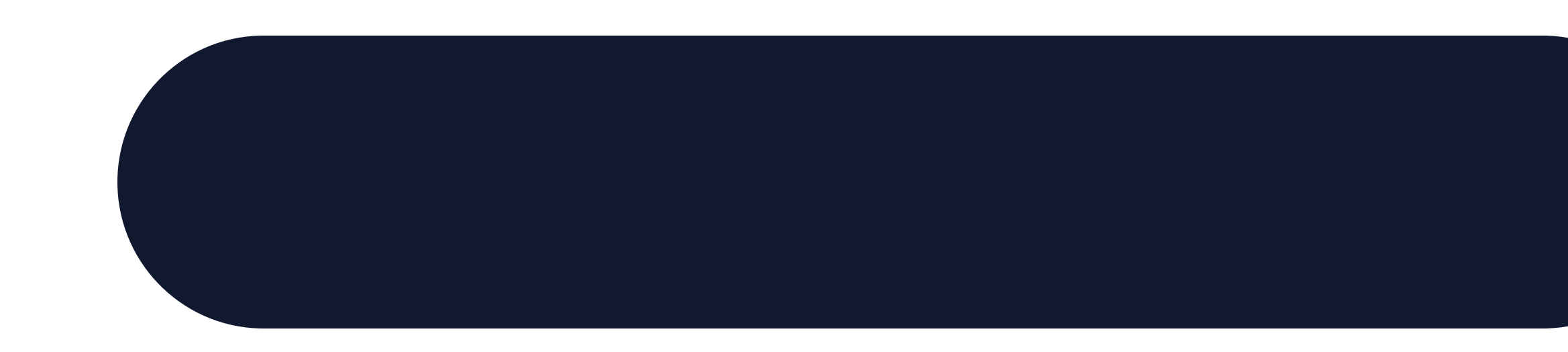

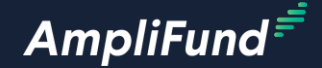

### **Key Concepts**

60

#### Key Concepts

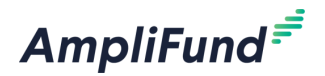

- Creating and managing the Applicant Portal Account
- Applying to the Opportunity in AmpliFund
  - Opportunity Details
  - Project Information
  - Application Forms
  - Performance Plan
  - Budget
  - Submission
- Manage Applications
- Toggle between the Applicant Portal and AmpliFund accounts

#### Next Session: AmpliFund Navigation and Performance Reporting

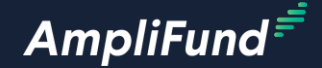

# **Customer Support**

#### **Create AmpliFund Support Account**

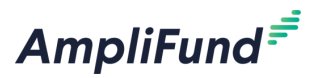

- 1. Go to the appropriate support site
  - o https://amplifund.zendesk.com
  - o <u>https://il-amplifund.zendesk.com</u>
  - o https://ne-amplifund.zendesk.com
- 2. Click the **Sign up** link
- 3. Enter your full name
- 4. Enter your email address
- 5. Complete the **I'm not a robot** check
- 6. Click the **Sign up** button
- 7. An email from <a href="mailto:sent.com">support@zendesk.com</a> will be sent to you via email
- 8. Click the link to set your password

|                   | X<br>Sign in to Illinois Grant Management Support                                                |
|-------------------|--------------------------------------------------------------------------------------------------|
|                   | Email                                                                                            |
|                   |                                                                                                  |
|                   | Sign in                                                                                          |
|                   |                                                                                                  |
|                   | Forgot my password                                                                               |
| New to            | Forgot my password<br>Illinois Grant Management Support? Sign up                                 |
| New to<br>Have yo | Forgot my password<br>Illinois Grant Management Support? Sign up<br>u emailed us? Get a password |

63

### **AmpliFund Illinois Support Portal**

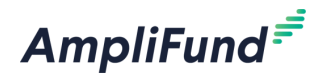

#### Submit a support ticket:

- Commercial <u>Support@amplifund.zendesk.com</u>
- Illinois <u>Support@il-amplifund.zendesk.com</u>
- Nebraska <u>Support@ne-amplifund.zendesk.com</u>

#### **Supported Browsers:**

- Google Chrome (current supported releases)
- Mozilla Firefox (current supported releases)
- Microsoft Edge (current supported releases)
- Apple Safari 10+

| AmpliFund                                                            |                                                                      | Submit a request 🛛 😣 Ben Klein 🗸                                |
|----------------------------------------------------------------------|----------------------------------------------------------------------|-----------------------------------------------------------------|
|                                                                      | L'BELL                                                               |                                                                 |
| Q Have a ques                                                        | tion about AmpliFund? Search our support site.                       |                                                                 |
|                                                                      |                                                                      |                                                                 |
| CALLER AND A                                                         |                                                                      |                                                                 |
|                                                                      |                                                                      | and a state of the state                                        |
|                                                                      | <b>b</b> m                                                           |                                                                 |
| $\mathbf{\nabla}$                                                    | 100                                                                  |                                                                 |
| State Agencies                                                       | Start Here                                                           | Grantees                                                        |
| Information and guidelines specific to the<br>State Agency community | Learn more about the State of Illinois<br>partnership with AmpliFund | Information and guidelines specific to the<br>Grantee community |
|                                                                      |                                                                      |                                                                 |
| 0                                                                    | :0:                                                                  | 12                                                              |
| Release Notes                                                        | Licer Guider                                                         | Instructions                                                    |
| Announcements of enhancements, updates,                              | AmpliFund User Guides and Quickstart                                 | Step-by-step instructions on using                              |
| and fixes in AmpliFund                                               | Guides for download                                                  | AmpliFund's features                                            |
|                                                                      | R                                                                    | 0                                                               |
| Lingaming Training and Videos                                        |                                                                      | EAO:                                                            |
| Live training events and videos on how to use                        | Excel templates for importing data into                              | FAQS<br>Frequently Asked Questions about using                  |
| AmpliFund                                                            | AmpliFund                                                            | AmpliFund                                                       |
|                                                                      |                                                                      |                                                                 |
|                                                                      | $\simeq$                                                             |                                                                 |
|                                                                      | Submit a Ticket                                                      |                                                                 |
|                                                                      | Still need help? Submit a request to our help desk.                  |                                                                 |

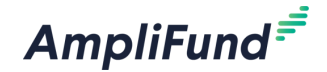

### Question and Answer

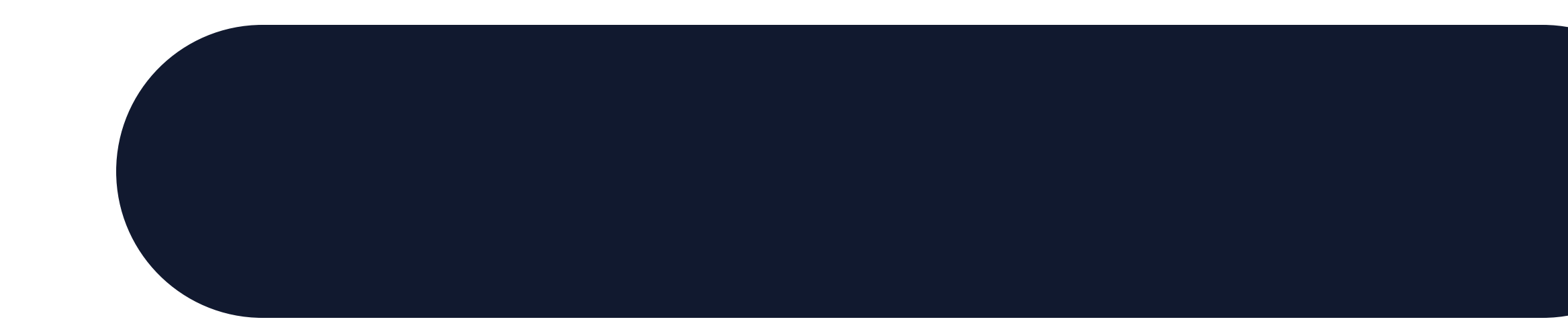